## Send document to PC CADDIE

Right-click a document that you want to send to PC CADDIE using Explorer or My computer. Then select the option **Send to PC CADDIE**:

| SC<br>Pobipocke   | Preview<br>Open<br>In Webalben hochladen<br>In Webalben hochladen<br>Set as desktop background<br>Edit<br>Print<br>Media Info |   |                                                          |
|-------------------|----------------------------------------------------------------------------------------------------|---|----------------------------------------------------------|
| AVG 2             | Convert with Rich Video Converter<br>Rotate clockwise<br>Rotate counterclockwise                                              |   |                                                          |
|                   | Scan selected items for viruses<br>Shied using AVG<br>Edit[with Notepad++<br>Open with<br>PDF Architect 5<br>Password Depot 5 |   |                                                          |
| NAVIGO            | Share with<br>Scan with Malwarebytes Anti-Malware<br>Restore previous versions<br>Send to                                     | • | , Compressed (zipped) folder                             |
| Nero Sta<br>Esser | Cut<br>Copy<br>Create shortcut<br>Delete<br>Rename                                                                            |   | Desktop (create shortcut) Documents Mai recipient CADDIE |
| 2                 | Properties                                                                                                    |   | 2 21                                                     |

The following window opens in PC CADDIE:

| info:                                                                                                    | ×                                                                      |
|----------------------------------------------------------------------------------------------------|------------------------------------------------------------------------|
| Address: insa Interested, Sarah   Contact person: Select 3   Project: 4   Category Attachment                                                                                                    | <ul> <li>✓ <u>OK</u> F12</li> <li>Save F11</li> <li>Done F9</li> </ul> |
| Subject                                                                                                    | Project   Project   Project   Project     Answer     Stamp             |
| ۲<br>۲                                                                                                    | 🍫 Link info                                                            |
| Eixed date:       24.09.18       Time:       14:58       Duration:       :         Follow-up:       24.09.18       Time:       14:58       0       Image: Comparison of the second second secon | Call                                                                   |
| Eor: Erom: Timo Tester                                                                                                    |                                                                        |
| Visable: Done:                                                                                                    |                                                                        |
| <u>S</u> tatus: ✓done <u>o</u> n:                                                                                                    |                                                                        |
| <u>C</u> reated: <u>C</u> hanged:                                                                                                    |                                                                        |
| Show in <u>s</u> taff timetable                                                                                                    |                                                                        |
|                                                                                                    |                                                                        |
| open attachment F6 open address F7                                                                                                    | X <u>C</u> ancel                                                       |

The original document remains in the original folder. PC CADDIE saves an additional document in the "Attached" folder. If you have a lot to import at a later stage or are just starting out, you simply have to open the affected folder and PC CADDIE and then import the documents into the person's mask by drag and drop.

HINT: If a document (for example, the contract of a member) is stored according to the schema Last name, First name-Subject (Schmedding, Benedict-contract.doc), PC CADDIE searches for the appropriate person directly after the import and inserts the subject accordingly.